## 桃園市龍安國小課後社團報名流程說明

1. 請至學校首頁右上角點選「課後社團報名」,務必事先登入修改家長姓名、聯絡電話。

2. 或於瀏覽器網址列輸入: <u>http://163.30.23.135/register/index.asp</u>

| 日本アアアミアはつうした<br>快楽学堂・校園で化的好解手                                                                                                    | HAPP SC FLOOL<br>快樂學堂・校園e化的好解手                                                                                                    |
|----------------------------------------------------------------------------------------------------|----------------------------------------------------------------------------------------------------|
| <ul> <li>● 約52 後9123</li> <li>● 約52 後9123</li> <li>● 約2000000000000000000000000000000000000</li></ul>                                                                                                    | ● 学生登入介面<br>● 課注                                                                                                    |
| 会議題令證         Emission Exercision           ③ 臺閣總令證         ●                                                                                                    |                                                                                                    |
| 步驟一:點選「學生登入」                                                                                                    | 步驟二:輸入帳號密碼(預設帳號及密碼皆為學生<br>身份證字號)英文大寫輸入完成,按「確定登入」                                                                                                    |
| 学生資料維護           **第一次登入未糸底・崩路必更新聯絡資料!**           身份違字號           A122456789           學生推者           王小安                                                                                                    | 日本アアアミアリロロレ<br>快樂學堂・校園e化的好解手                                                                                                    |
| 家枝枝名         王大庫         (只填一位即可)           「服務電話         (資務经公項30)           ● 一般生<br>(AMKSRig)         (資務公項30)           ● 一般生<br>(AMKSRig)         ● 一般生<br>(AMKSRig)         ● 一般生<br>(AMKSRig)           ● 一般生<br>(AMKSRig)         ● 一般生<br>(AMKSRig)         ● 一般生<br>(AMKSRig)           ● 一般生<br>(AMKSRig)         ● 一般生<br>(AMKSRig)         ● 一般生<br>(AMKSRig)           ● 日本         ● 一般生<br>(AMKSRig)         ● 一般生<br>(AMKSRig)           ● 日本         ● 一般生<br>(AMKSRig)         ● 一般生<br>(AMKSRig)           ● 日本         ● 一般生<br>(AMKSRig)         ● 一般生<br>(AMKSRig)           ● 日本         ● 一般生<br>(AMKSRig)         ● 一般生<br>(AMKSRig)           ● 日本         ● 日本         ● 日本           ● 日本         ● 日本         ● 日本           ● 日本         ● 日本         ● 日本           ● 日本         ● 日本         ● 日本           ● 日本         ● 日本         ● 日本                                                                                                    | ・       ・       ・       ・       ・       ・       ・       ・       ・       ・       ・       ・       ・       ・       ・       ・       ・       ・       ・       ・       ・       ・       ・       ・       ・       ・       ・       ・       ・       ・       ・       ・       ・       ・       ・       ・       ・       ・       ・       ・       ・       ・       ・       ・       ・       ・       ・       ・       ・       ・       ・       ・       ・       ・       ・       ・       ・       ・       ・       ・       ・       ・       ・       ・       ・       ・       ・       ・       ・       ・       ・       ・       ・       ・       ・       ・       ・       ・       ・       ・       ・       ・       ・       ・       ・       ・       ・       ・       ・       ・       ・       ・       ・       ・       ・       ・       ・       ・       ・       ・       ・       ・       ・       ・       ・       ・       ・       ・       ・       ・       ・       ・       ・       ・       ・       ・       ・ |
| 步驟三:確認「家長姓名」及填寫「聯絡電話」,<br>填寫完按「確定更新」即登出系統                                                                                                    | 步驟四:重新登入                                                                                                    |
| ※祭生管理介頂<br>及入學生: 古水安<br>② 回前頁 ③ 資料機器 ④ 型出糸統<br>③ 回前頁 ④ 資料機器 ④ 型出糸統<br>③ 回前頁 ④ 資料機器 ● 型出糸統<br>③ 回前頁 ◎ 資料機器 ● 型出糸統<br>(動加) ○ 回前頁 ◎ 資料機器 ● 型出糸統<br>(動加) ○ 回前頁 ◎ 資料機器 ● 型出糸統 ※回前頁 ◎ 資料機器 ● 型出糸統 ※回前頁 ◎ 資料機器 ● 型出線 ● 型出線 </th <th></th> |                                                                                                    |
| 步驟五:點選「課後社團活動」                                                                                                    | 步驟六:<br>1. 點選「週一~週五」,可查看開課社團<br>2. 點選「課程名稱」可看開班資料及課程計畫表<br>3. 點選「附件」可看講師簡介<br>4. 點選「報名」按鍵,即可報名;若該社團已經額滿,則<br>無法報名                                                                                                    |
| 学生管理介面<br>及外生:工人次           全面音賞 ●昇始強 ●出法を           全面音賞 ●昇始強 ●出法を           空調音賞 ●昇始進 ●出法を           空調音賞 ●月始進 ●出法を           空調音賞 ●月始進 ●出法を           空調音賞 ●月始進 ●出法を           空調音賞 ●月始進 ●出法           空調音賞 ●月始進 ●出法           空調音賞 ●月前近 ●日本           空調音賞 ●月前近 ●日本           空調音賞 ●月前近 ●日本           日本         日本           日本         日本         日本           工 コ カ 方 ム い わ 方 日 刀 方 仏 い ね 人 さ ブ         日本                                                                                                    |                                                                                                    |
| 了」 阱 報 石 时 坝 日 久 應 綴 總 金 額                                                                                                    | 却迭笪有,刂」胜该社圉旳字生報名状况                                                                                                    |